# Mettre en place la certification dans son établissement

Avec Pix Certif

En collège La certification des élèves de troisième se déroule **06/03/22 et le 16/06/23** 

https://youtu.be/x9C9tK7SU7g

### 1- Préalables indispensables

- S'assurer que la base élèves a été mis à jour
- Disposer des identifiants pour entrer dans Pix Certif

https://certif.pix.fr

Si vous n'avez pas accès, envoyez une demande au support <u>https://support.pix.org/fr/support/tickets/new</u>

## 2- Créer les sessions de certification dans Pix Certif

- A savoir, il convient d'inscrire l'ensemble des élèves (le faire par classe) qui peuvent prétendre à la certification.
- La démarche à suivre en images:

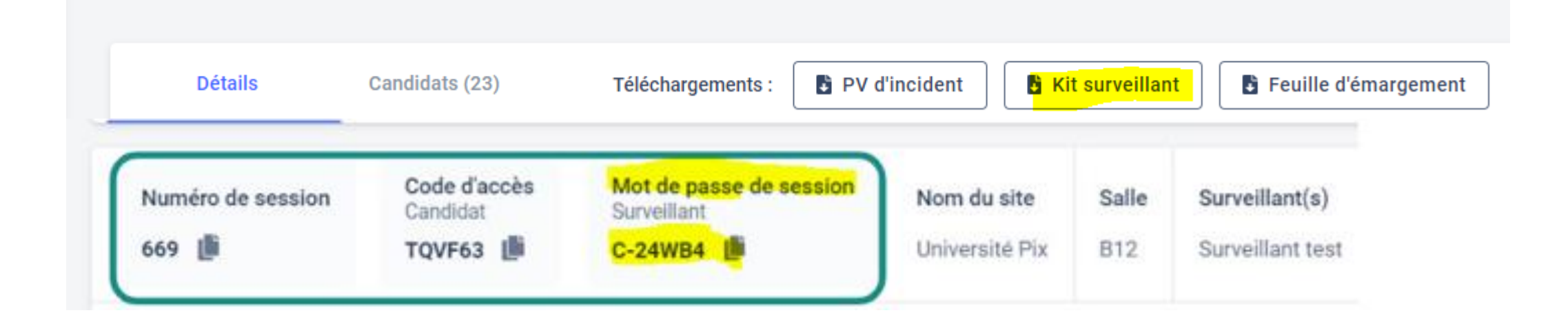

- La certification dure 2heure: 1/4h pour la mise en place et 1H45 pour réaliser la certification
- Le déroulé de la certification pour **les élèves**

Document à projeter lors de la certification:

<u>http://dane.ac-</u> <u>amiens.fr/IMG/pdf/notice\_eleve\_sco\_acces\_compte\_pix\_mail\_identifi</u> <u>ant\_.pdf</u>

Le surveillant retrouve sur la feuille d'émargement:

#### Le code session

## 3- Le déroulement de la certificationMise à disposition d'un kit surveillant.

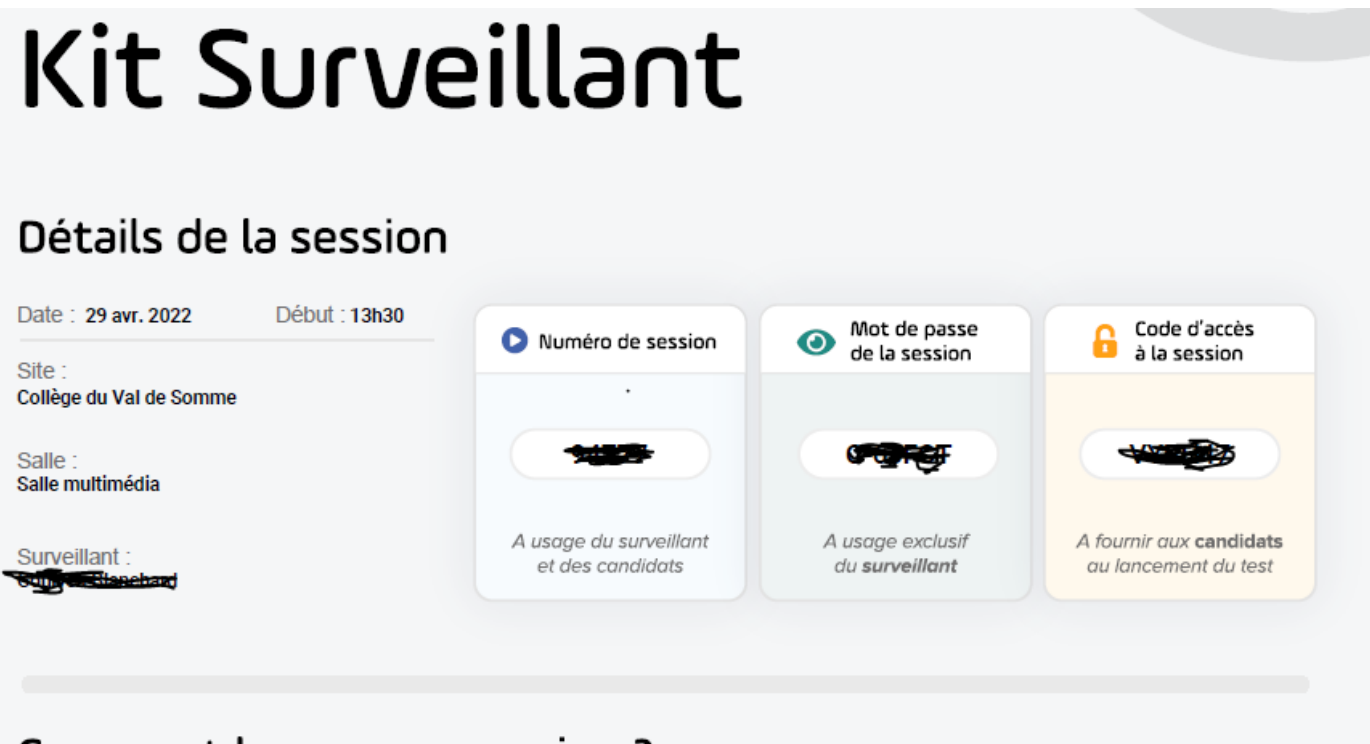

#### Comment lancer une session ?

Etape 1 : le surveillant se connecte sur certif.pix.fr grâce aux identifiants de son compte Pix

Etape 2 : il rejoint son espace en renseignant le numéro de session 🜔 + le mot de passe de la session 📀

Etane 3 : il vérifie la présence des candidats et coche leur présence sur l'espace surveillant

#### Les tâches NUMERIQUES du surveillant lors de la certification

de confirmer la présence des élèves grâce à une case à cocher : seuls les élèves dont la présence est confirmée pourront lancer leur test de certification après s'être connectés à leur compte Pix

 Le surveillant vérifie la présence des élèves et les cochent sur l'espace.

| 000010                          | on 208                                 |                               |
|---------------------------------|----------------------------------------|-------------------------------|
| 17/09/2021 •                    | 12:00                                  |                               |
| Site                            | Liliacées                              |                               |
| Salle                           | Tulipe                                 |                               |
| Cochez chaque<br>sertification. | s<br>a candidat présent pour les autor | riser à participer au test de |
|                                 |                                        |                               |

2. L'élève, après avoir rejoint la session, peut alors entrer le code d'accès et commencer son test. Le surveillant se connecte Sur pix certif avec ses identifiants Pix puis tape le mot de passe surveillant

|                           | CERTIF                                                                                            |
|---------------------------|---------------------------------------------------------------------------------------------------|
| Conne                     | ectez-vous                                                                                        |
| L'accès à Pi<br>centres d | : Certif est limité aux<br>e certification Pix.                                                   |
| Adresse e                 | mail                                                                                              |
| Mot de pas                | se                                                                                                |
|                           |                                                                                                   |
| Jen                       | he connecte                                                                                       |
|                           |                                                                                                   |
| Sur<br>Taur               | ESPACE SURVEILLANT<br>veiller une session<br>l'as champs sont obligatoires.<br>méro de la session |
|                           | t de passe de la cession<br>ample : C-128H6<br>:-<br>Surveiller la session                        |
| Le mot de pas<br>communiq | se de la session à surveiller vous a été<br>ué par un administrateur Pix Cerlif                   |
|                           | sophie dupont@pix fr<br>Changer de compte                                                         |

#### Les tâches du surveillant lors de la certification

d'autoriser la reprise du test de certification pour un élève (si celui-ci a quitté le navigateur par erreur, si un problème a nécessité un changement d'ordinateur etc.) - (

#### Reprise du test de certification

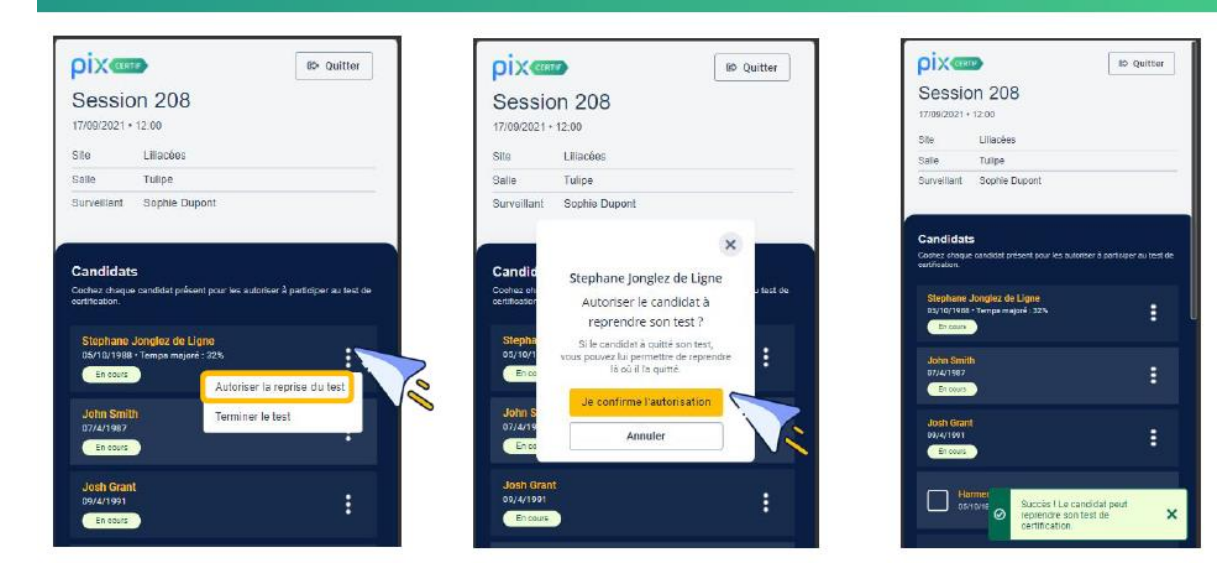

La reprise de test intervient lorsque l'élève est déconnecté de son parcours de certification ( mauvaise manipulation, coupure de courant, Changement d'ordinateur)

#### Les tâches du surveillant lors de la certification

de **voir les statuts des tests de certification** : test en cours / test terminé

Depuis l'interface, le surveillant peut visualiser l'avancement des élèves grâce à leurs statuts :

- en cours de test

.

- test terminé

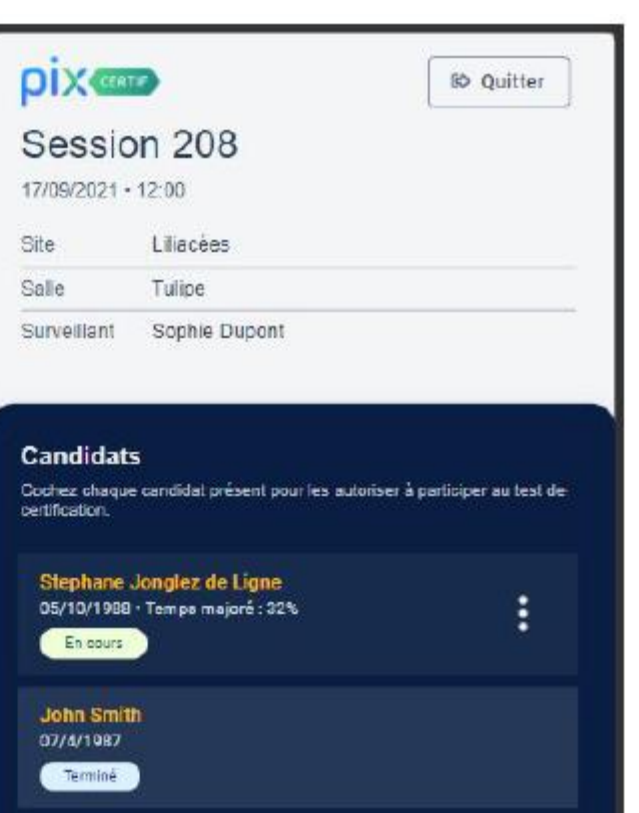

1 1

× .

.

#### Les tâches du surveillant lors de la certification

Fluidifier la fin de test des élèves (suppression de l'écran de fin de test)

#### Terminer le test d'un élève

Si à la fin du temps réglementaire (1h45 hors temps majoré), l'élève n'a pas terminé son test, le surveillant devra y mettre fin depuis l'espace surveillant.

| Sessio                                                                             | on 208                                                                                                    |  |
|------------------------------------------------------------------------------------|----------------------------------------------------------------------------------------------------|--|
| 17/09/2021 •                                                                       | 12:00                                                                                                    |  |
| Sitte                                                                              | Lilacées                                                                                                    |  |
| Salle                                                                              | Tulipe                                                                                                    |  |
| Surveillant                                                                        | Sophie Dupont                                                                                                    |  |
| Candidat<br>Sochez shaqaa<br>ertification                                          | S<br>e candidat présent pour les autoriser à partitiper au tiest de                                                                                |  |
| Candidat<br>Codes: chaque<br>etfication.<br>Stephane<br>c5/10/1928                 | S<br>candidat présent pour les autoriser à participer au test de<br>Jongliez de Ligne<br>*Teorpa magné :32%                                        |  |
| Candidat<br>Codect charged<br>certification.<br>Stephane<br>contor 1988<br>Encours | s<br>e candidat patient paur les autorien à participer au test de<br><b>Jongiez de Ligne</b><br>Tergra magné - 325<br>Autoriser la reprise du test |  |

| ριχœ                                                             | TIF                                                                          | BØ ( | Quitte |
|------------------------------------------------------------------|------------------------------------------------------------------------------|------|--------|
| Sessio                                                           | on 208                                                                       |      |        |
| 17/09/2021 •                                                     | 12:00                                                                        |      |        |
| Site                                                             | Liliacèes                                                                    |      |        |
| Salle                                                            | Tulipe                                                                       |      |        |
| Surveillent                                                      | Orable Diseast                                                               |      |        |
| ourveniani                                                       | Sophie Dupont                                                                |      |        |
| Candid<br>Cashez ch.<br>certification<br>Stepha                  | Stephane Jonglez de Ligne<br>Terminer le test du candid                      | ×    |        |
| Candid<br>Caches ch<br>eeroffaster<br>Stepha<br>os/10/1<br>En co | Stephane Jonglez de Ligne<br>Terminer le test du candida<br>Terminer le test | at   |        |

| DIXCER                                                                                                    | TIE .                                                                              | BØ Quitter                   |
|----------------------------------------------------------------------------------------------------|------------------------------------------------------------------------------------|------------------------------|
| Sessio                                                                                                    | 208 12:00                                                                          |                              |
| Site                                                                                                    | Liliacées                                                                          |                              |
| Salle                                                                                                    | Tulipe                                                                             |                              |
| Surveillant                                                                                                    | Sophie Dupont                                                                      |                              |
| Candidat<br>Cochez chaque<br>tertification.                                                                         | S<br>a candidat présent pour les auto                                              | riser å partolper av test d  |
| Candidat<br>Coehez ehaque<br>certification<br>Sicphane<br>05/10/1988<br>Temina                                      | S<br>a candidat présent pour les auto<br>Jongliez de Ligne<br>+ Tempe majoré : 32% | riser å partoiper av test d  |
| Candidat<br>Coohea chuque<br>entrassion<br>Stephane<br>Osy 10/1988<br>Termins<br>John Smitt<br>cy/4/1982<br>Termins | S<br>a candidat présent pour les auto<br>Jonglez de Ligne<br>- Tompe majoré : 32%  | riser å participer av test d |

## 4-Les problèmes qui peuvent survenir

- L'élève ne connait pas son identifiant ou mot de passe
- ⇒Se connecter à Pix Orga et l'onglet Elèves
- L'élève n'est pas certifiable
- ⇒Proposer un parcours SOS Elèves non certifiables dans le Pix Orga

## 5- Communication des résultats

- Pour les élèves
- $\Rightarrow$ Sur leur compte Pix
- Pour les enseignants et la direction
- $\Rightarrow$ Dans Pix Orga, onglet Certifications

Une vidéo d'illustration: <u>https://youtu.be/WrUhaiTE3xg</u>

## Retrouvez davantage d'informations sur le site de la DRANE d'Amiens à cette adresse

http://dane.ac-amiens.fr/049-certifier-les-competencesnumeriques-des-eleves.html?var\_mode=calcul

Adresse de contact de l'ambassadeur Pix de l'académie: francois.marcq@ac-amiens.fr